「お薬情報玉手箱」から「eお薬手帳3.0」へのデータ移行方法について

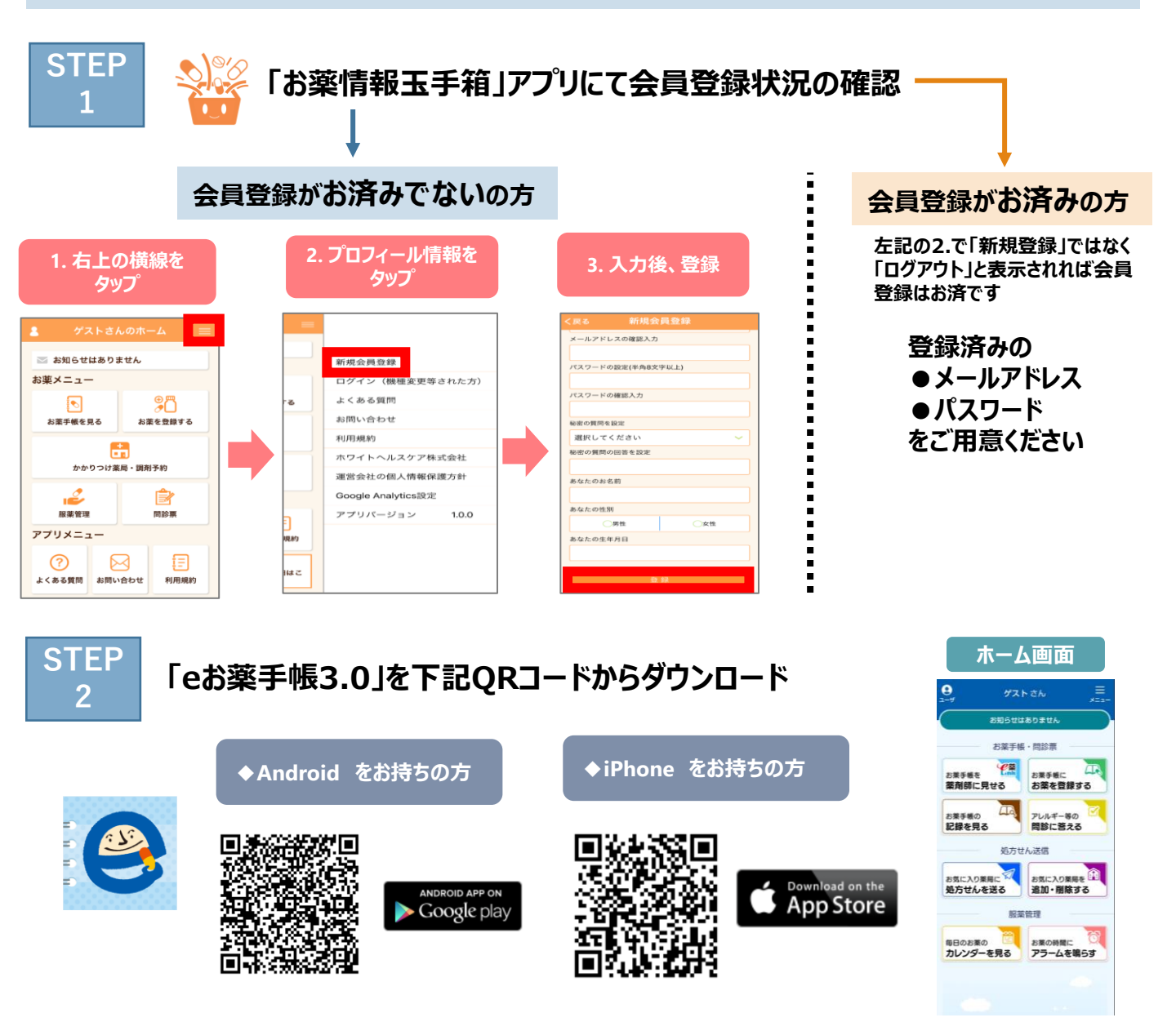

STEP 3

## 「eお薬手帳3.0」にてログインいただければデータ移行完了

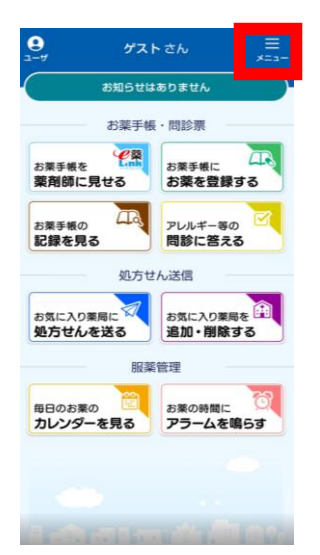

| ١ | 新規会員登録             |       |
|---|--------------------|-------|
|   | ログイン(機種変更等された方)    |       |
| N | よくある質問             |       |
|   | お問い合わせ             |       |
|   | 利用規約               |       |
| J | 非対応薬局へお薬情報の共有      |       |
|   | 日本薬剤師会             |       |
|   | 当社の個人情報保護方針        |       |
|   | Google Analytics設定 |       |
|   | アプリバージョン           | 1.0.0 |

| / EZ                             | ロガイン                                                               |    |
|----------------------------------|--------------------------------------------------------------------|----|
| 1 25.0                           | 0912                                                               |    |
| 登録済みの方                           |                                                                    |    |
| 以前の端末でご参<br>りすると以前のう             | 鍵いただいたメールアドレスとバスワード<br>ータを確認できます。                                  | を入 |
| メールアドレス                          |                                                                    |    |
|                                  |                                                                    | ٦  |
|                                  |                                                                    |    |
| パスワード                            |                                                                    | _  |
|                                  |                                                                    |    |
|                                  |                                                                    | _  |
| ログインするとり<br>ゲストで登録した<br>会員登録を行うと | 「ストで記録したデータは削除されます。<br>こお薬データを引き続きご利用される場合は」<br>「現在のお薬データが引き継がれます。 | 新規 |
|                                  | ログイン                                                               |    |
|                                  | バスワードを忘れた方                                                         |    |
| 未登録の方                            |                                                                    |    |
|                                  | 新規会員登録                                                             |    |
| 50                               |                                                                    | _  |